# Servizio di realizzazione del nuovo sistema di Gestione Fondi

## Guida Operativa per gli Utenti per la gestione delle Certificazioni di spesa

presente guida rappresenta uno strumento La informativo e di supporto all'utilizzo della funzionalità di Gestione delle Certificazioni

#### INDICE

| 1.          | INTRODUZIONE                                                                                                 | 4   |
|-------------|----------------------------------------------------------------------------------------------------|-----|
| 1.1.        | ACRONIMI                                                                                                    | 5   |
| 2.          | COME ACCEDERE ALL'APPLICAZIONE                                                                               | 6   |
| 3.          | PRESENTAZIONE DEL MENÙ                                                                                       | 8   |
| 4.          | INSERIMENTO CERTIFICAZIONI                                                                                   | 9   |
| 4.1.        | PREMESSE PER L'INSERIMENTO DELLE CERTIFICAZIONI                                                              | .10 |
| 4.2.        | INSERIMENTO CERTIFICAZIONE                                                                                   | .12 |
| 4.3.        | POSSIBILI SEGNALAZIONI AL MOMENTO DI INSERIMENTO DELLA CERTIFICAZIONE:                                       | .15 |
| 4.4.<br>INS | POSSIBILI SEGNALAZIONI AL MOMENTO DI VISUALIZZAZIONE DELLA LISTA DEI PROGETTI PER<br>ERIRE LE CERTIFICAZIONI | .17 |
| 5.          | VISUALIZZAZIONE CERTIFICAZIONI                                                                               | .18 |
| 6.          | MODIFICA CERTIFICAZIONI                                                                                      | .21 |
| 6.1.        | PREMESSE PER LA MODIFICA DELLE CERTIFICAZIONI                                                                | .22 |
| 6.2.        | MODIFICA CERTIFICAZIONI                                                                                      | .23 |

#### INDICE DELLE FIGURE

| Figura 1 - Fondi Strutturali Europei dal sito del Ministero       | 6  |
|-------------------------------------------------------------------|----|
| Figura 2 - Pagina di login                                        | 7  |
| Figura 3 - Menù delle Certificazioni                              | 8  |
| Figura 4 - Selezione voce "Inserimento Certificazione"            | 9  |
| Figura 5 - Ricerca per inserimento Certificazione                 | 11 |
| Figura 6 - Lista Progetti per inserimento Certificazione          | 12 |
| Figura 7 - Inserimento Certificazione                             | 13 |
| Figura 8 - Segnalazione non inserimento Cert                      |    |
| Figura 9 - Selezione "visualizzazione certificazioni" dal menù    | 18 |
| Figura 10 - Lista per visualizzazione Certificazioni              | 19 |
| Figura 11 - Visualizzazione certificazione                        | 20 |
| Figura 12 - Selezione dal menù della voce Modifica Certificazioni | 21 |
| Figura 13 - Ricerca per modifica certificazioni                   | 23 |
| Figura 14- Visualizza lista per visualizzazione Certificazioni    | 24 |
| Figura 15 - Modifica Certificazione                               | 25 |
| Figura 16 - Cert in stato INVIATA non può essere modificata       | 26 |
|                                                                   |    |

## 1. Introduzione

Obiettivo del manuale è supportare gli utenti nella gestione delle Certificazioni ovvero nell'inserimento, nella visualizzazione e nella modifica.

I soggetti destinatari sono le scuole.

## 1.1. Acronimi

| Definizione/Acronimo | Descrizione     |
|----------------------|-----------------|
| AMM                  | Amministrazione |
| CERT                 | Certificazioni  |

#### 2. Come accedere all'applicazione

Per l'utilizzo dell'applicazione si accede tramite il portale.

La figura sottostante rappresenta l'home page di accesso all'applicazione, dal sito <u>http://www.pubblica.istruzione.it/fondistrutturali/default2007.shtml</u> accedere al link di Gestione Finanziaria e inserire le proprie credenziali di accesso come mostrato nella figura successiva

| Ministero dell'Istruzione, de<br>Dipartimento per la Program<br>Unificio IV<br>Unificio IV<br>Unificio IV<br>Programazione e gestione di<br>e nationali per lo eviluppo e la | Ir Università e della Ricerca<br>Imaŭdone<br>In della stuffurali evopel<br>Coesione accuite                                                                                                    | Unione Europea<br>Fondi Strutturali<br>2007 - 2013                  |
|----------------------------------------------------------------------------------------------------|----------------------------------------------------------------------------------------------------|---------------------------------------------------------------------|
| me contatti link utili                                                                                                    | Programmazione 2000/2006                                                                                                    |                                                                     |
| o <b>ndi Strutturali</b><br>osa sono i Fondi<br>ogrammazione 1994-1999                                                                                                    | Fondi Strutturali Europei<br>Programmazione 2007-2013<br>News 2008                                                                                                    | Accesso ai Servizi<br>Gestione degli Interventi                     |
| ogrammazione 2000-2006<br>ogrammazione 2007-2013<br>nco progetti autorizzati<br>SE<br>ESR.                                                                                   | Gennaic         Febbraic         Marzo         Aprile         Maagic         Gugoo         Archivio 2007           23/06/2008         POIN-FSS-2007 IT 05 1 PO 007 "Competenze per lo sviluppo" e PON-FESR-2007 IT 16 1 PO 004 "Ambienti per l'apprendimento",         Si porta a conscenza di lutta le istituzioni scolastiche che nelle giornata di giovedi 26/06/2008 l'applicazione PARTECIPA AL PON rimarrà inattiva a causa di la vori di manutenzione sulla base dati. Si comunica, pertanto che nello suddetta giornata non sarà possibile utilizzare l'applicazione. Si ricorda che l'applicazione PARTECIPA AL PON gestisce i progetti inanziati dai fondi strutturoli 2000-2005 relativamente al Programma Operativo Nazionale LA SCUOLA PER LO SVILUPPO, diversamente i progetti afferenti al Frogrammi Operativi 2007-2013 non sono interessati da tale interruzione."                | Gestione Finanziaria<br>Area Formazione<br>E-Learning               |
| ni d'intervento<br>slutazione<br>omunicazione<br>zumenti<br>ormativa Europea<br>ocumenti di Programmazione<br>anuali e Guide<br>ormazione & Pubblicità<br>omunicati Stampa   | 17/06/2008         Programma Operativo Nazionale: "Competenze per lo Sviluppo" 2007 IT 05 1 PO 007 F.S.E. e "Ambienti per l'Apprendimento " 2007 IT 16 1 PO 004 F.E.S.R.<br>Integrazione alle autorizzazioni dei Pani Integrati - Annualità 2007/2008.<br>Circolare Profit. AQODESAI 872 dei DVIS/2007         Autorizzati Campania FSE- Comunicazione all'USR. Campania<br>Autorizzati Sicilia - Comunicazione all'USR. Scampania<br>Autorizzati Sicilia - Comunicazione all'USR. Sicilia         30/05/2008         Programmazione dei Fondi Strutturali 2007/2013 - Programma Operativo Nazionale: "Competenze per lo Sviluppo" - FSE - 2007 IT 05 1 P0007. Precisazioni<br>relative alle "Disposizioni e Istruzioni per l'attuazione delle iniziative cofinanziate dai Fondi Strutturali Europei 2007/2013"- Annualità 2007/2008                                                               |                                                                     |
| ibblicazioni & Brochure<br>jenda Appuntamenti<br>uida alla comunicazione e<br>mozione dei progetti                                                                           | Programmazione dei Fondi Strutturali 2007/2013 - Programma Operativo Nazionale: "Competenze per lo Sviluppo" - FSE - 2007 IT 05 1 P0007: Azioni nazionali<br>di formazione nell'ambito degli obiettivi specifici B e Odel PON "Competenze per lo Sviluppo". Avio a maggio dei corsi di "Educazione Linguistica e letteraria in<br>un'ottica plurilingue corso 1", Tecnologie per la didattica corso 1 e corso 2. Avvio a settembre per il Corso di didattica della matematica.<br>AOODGAI 4219 del 16/05/2008<br>Programmazione dei Fondi Strutturali 2007/2013 - Programma Operativo Nazionale: "Competenze per lo Sviluppo" - FSE - 2007 IT 05 1 P0007 - Asse I -<br>Obiettivo C - Azione C.1.<br>Progetto "PON SOS Studenti" - Interventi aggiuntivi per il miglioramento delle competenze chiave                                                                                               | Area Riservata<br>Comitati di<br>Sorveglianza<br>Utente<br>Password |
|                                                                                                    | 13/05/2008<br>Programmazione dei Fondi Strutturali 2007/2013 - Programma Operativo Nazionale: "Competenze per lo Sviluppo" - FSE - 2007 IT 05 1 P0007 - Obiettivo E)<br>Sviluppare attività di rete tra<br>gli attori dei sistema e con le istanze del territorio Azione E.2 - Interventi per la creazione di reti su diverse aree tematiche e trasversali (educazione ambientale,<br>interculturale,<br>competenze di base, ecc.). Circolare AOODGAI 5809 del 20/12/2007.<br>Sono in linea le autorizzazioni dei progetti di presidio disciplinare (linguistica, tecnologia per la didattica corso 1 e corso 2) a supporto delle azioni<br>nazionali di formazione.<br>Autorizzati Cambania - Comunicazione all'USR Calabria<br>Autorizzati Cambania - Comunicazione all'USR Cambania<br>Autorizzati Sicilia - Comunicazione all'USR Puolia<br>Autorizzati Sicilia - Comunicazione all'USR Puolia | Accedi                                                              |

Figura 1 - Fondi Strutturali Europei dal sito del Ministero

Inserimento delle credenziali di accesso:

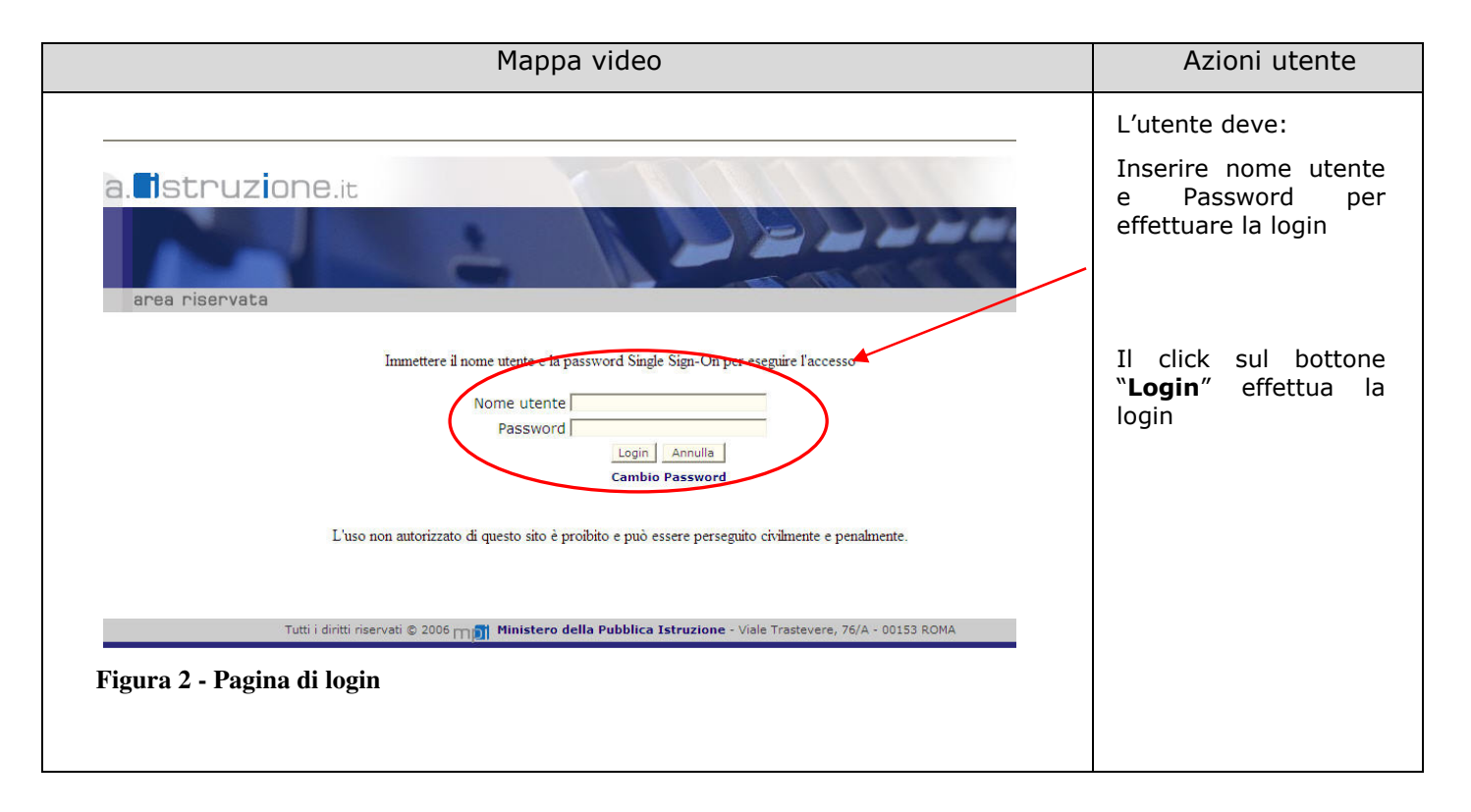

## 3. Presentazione del Menù

Dopo che l'utente ha effettuato l'accesso inserendo username e password, si presenta il menù dell'applicazione contenente, per la parte certificazioni, le seguenti voci:

- > Inserimento Certificazioni
- Visualizzazione Certificazioni
- Modifica Certificazioni

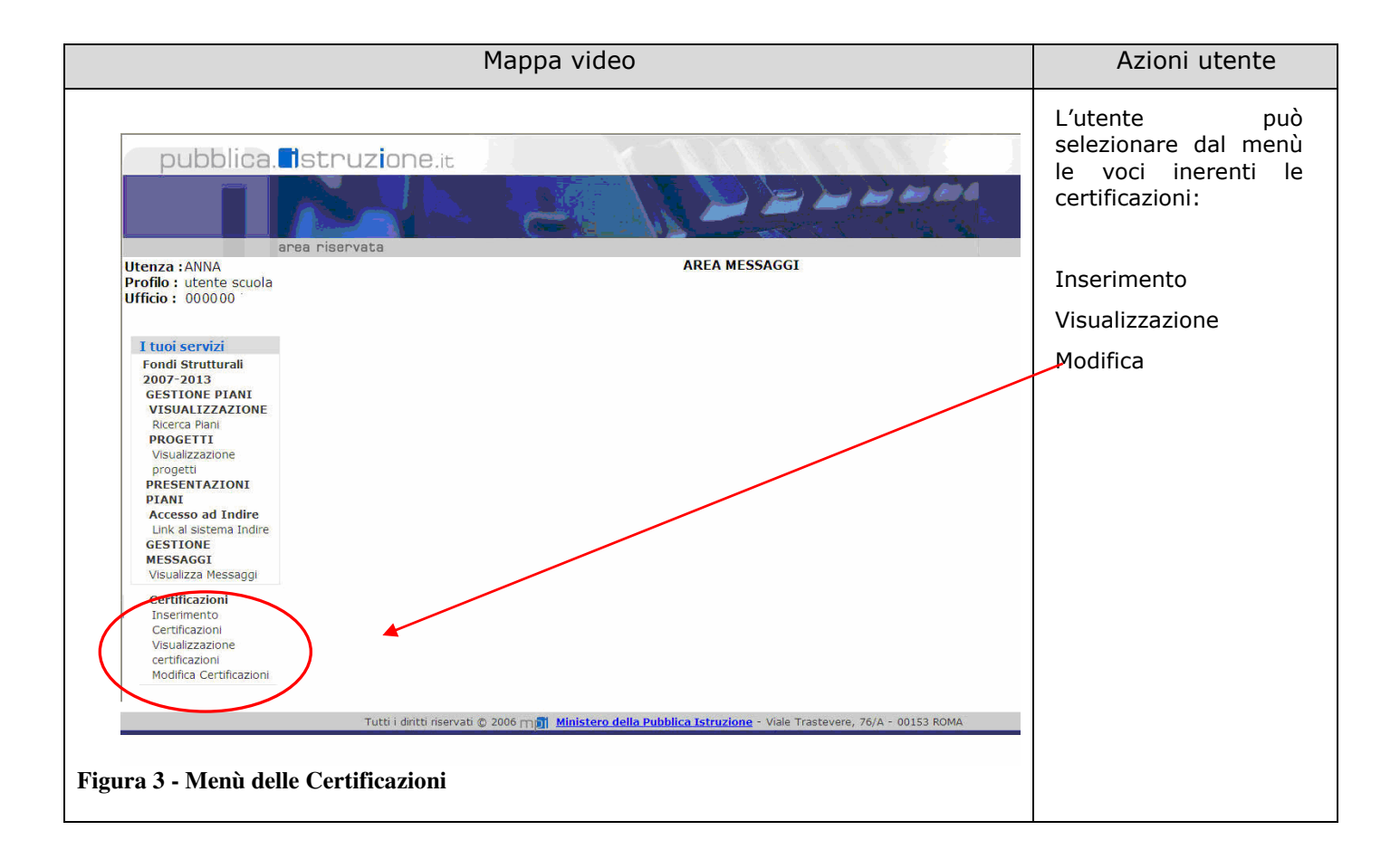

La voce **inserimento** consente di inserire le certificazioni e visualizzare quelle già inserite La voce **visualizzazione** consente di visualizzare le certificazioni presenti per quel progetto La voce **modifica** consente di poter effettuare modifica, inoltro e cancellazione delle certificazioni in base allo stato della stessa (per il dettaglio si rimanda all'apposita sezione di modifica

Per il dettaglio delle voci si rimanda ai paragrafi successivi.

## 4. Inserimento certificazioni

L'accesso alla funzionalità di inserimento delle certificazioni si ottiene selezionando il link "**Inserimento certificazioni**" dalla maschera dell'applicazione (vedi paragrafo precedente).

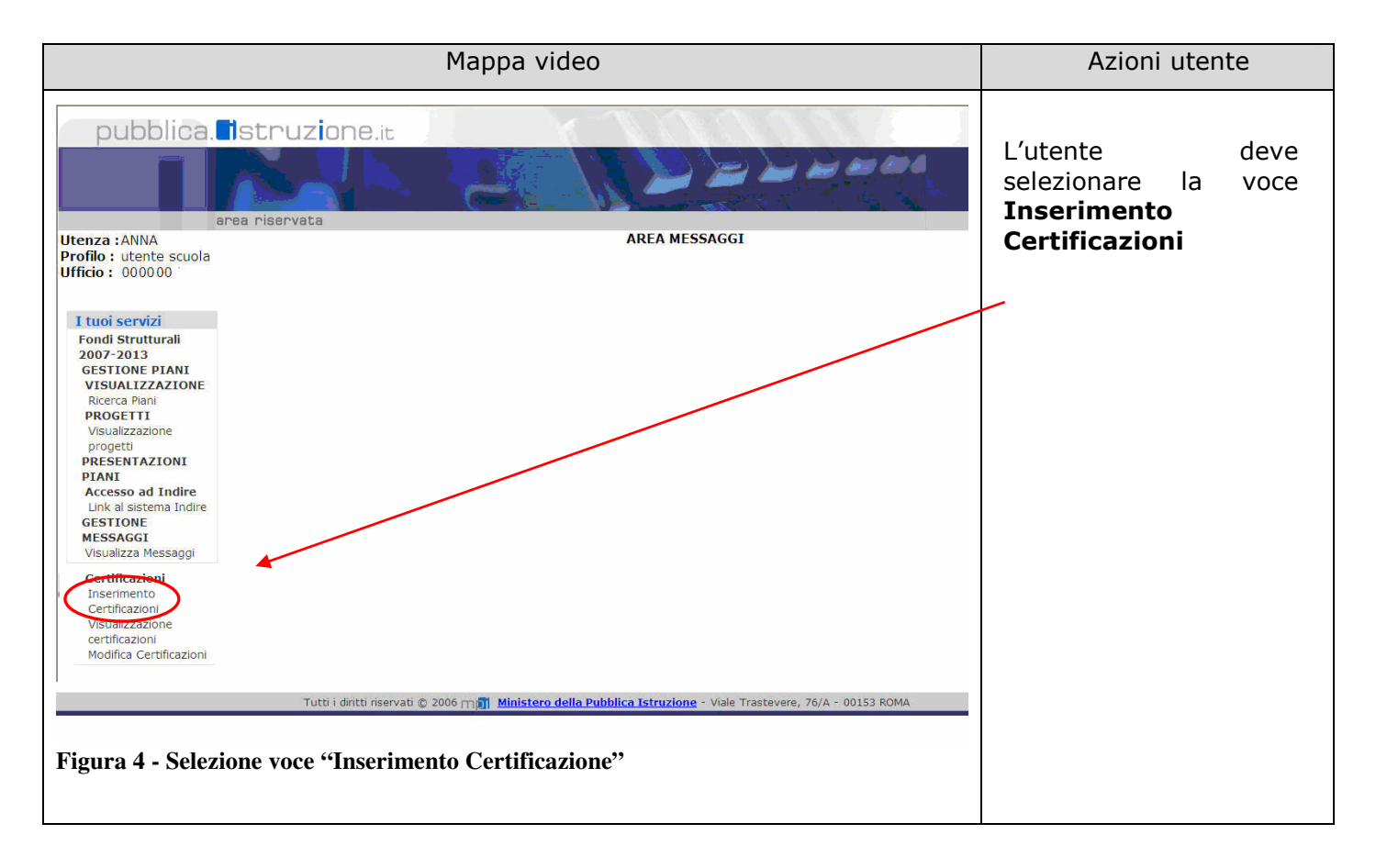

## 4.1. Premesse per l'inserimento delle certificazioni

Di seguito sono riportate alcune indicazioni di carattere generale:

1) Possono essere inserite certificazioni di progetti autorizzati, avviati e la cui percentuale di avanzamento è maggiore o uguale al 50% (*esempio*: se per il progetto B-1-FSE-2007-12345 ci sono 2 richieste avviate, una con percentuale di avanzamento 50% e una con percentuale 40%) non sarà possibile inserire certificazioni per quel progetto).

2) Nell'inserimento devono essere rispettati gli importi richiesti (*esempio*: se per la voce di costo "Direzione e Coordinamento" è stato richiesto l'importo di  $\in$  500,00 non sarà possibile inserire importi superiori a questo). Questa regola non si applica alle tipologie di costo che possono essere aumentati come ad esempio la formazione.

# L'utente deve effettuare la ricerca in base ai parametri illustrati nella mappa successiva e di seguito elencati:

| Anno:                  | Obbligatorio (impostare l'anno di pubblicazione del bando)          |
|------------------------|---------------------------------------------------------------------|
| Bando:                 | Obbligatorio (bando a cui i progetti si riferiscono)                |
| Fondo:                 | Obbligatorio (fondo a cui i progetti si riferiscono)                |
| Asse:                  | Non obbligatorio                                                    |
| <b>Obiettivo</b> :     | Obbligatorio (impostare l'obiettivo a cui il progetto si riferisce) |
| Azione:                | Obbligatorio (impostare l'obiettivo a cui il progetto si riferisce) |
| Regione:               | Già impostata                                                       |
| Provincia:             | Già impostata                                                       |
| Codice Meccanografico: | Già impostato                                                       |

| Mappa video                                                                                                    | Azioni utente                                                                                                   |
|----------------------------------------------------------------------------------------------------|----------------------------------------------------------------------------------------------------|
| Il portale dei servizi SIDI<br>Munitore delle Sublica Strucame<br>INSERIMENTO CERTIFICAZIONI<br>Portale                                                                                                    | L'utente deve selezionare<br><b>i parametri</b> presenti<br>nella maschera e premere<br>il tasto <b>ricerca</b> |
| Selezionare i criteri di ricerca   Anno:   Bindo:   Bindo:   Bindo:   Bindo:   Bindo:   Bindo:   Bindo:   Bindo:   Bindo:   Bindo:   Bindo:   Bindo:   Bindo:   Bindo:   Bindo:   Bindo:   Bindo:   Bindo:   Bindo:   Bindo:   Bieziona   Asse:   Bieziona   Asse:   Bieziona   Asse:   Bieziona   Asse:   Bieziona   Asse:   Bieziona   Asse:   Bieziona   Asse:   Bieziona   Bieziona <th>Successivamente sarà<br/>possibile inserire la<br/>certificazione</th> | Successivamente sarà<br>possibile inserire la<br>certificazione                                                 |

#### 4.2. Inserimento certificazione

Una volta selezionati i parametri come indicato nella pagina precedente, all'utente si apre la pagina contenente il progetto selezionato.

Nel caso di PRIMA CERTIFICAZIONE per il progetto selezionato all'utente apparirà una schermata di questo tipo:

| Mappa video                                                                                                    |                             |                           |                     |                                                                                                    | Azioni utente                                                                                                    |         |                                                    |
|----------------------------------------------------------------------------------------------------|-----------------------------|---------------------------|---------------------|----------------------------------------------------------------------------------------------------|----------------------------------------------------------------------------------------------------|---------|----------------------------------------------------|
| ruzione.it<br>Il portale dei servizi SIDI<br>Servata<br>INSERIMENTO CERTIFICAZIONI<br>Portale                                                                                                    |                             |                           |                     |                                                                                                    | Attraverso il tasto<br>SELEZIONA<br>l'utente può<br>accedere alla<br>pagina di<br>inserimento della<br>certificazione. |         |                                                    |
| Istituto:       00 000200R       Numero Progetti       1         Anno:       2007       Totale Spesa Autorizzata       14.539,28 €         Bando:       FSE       Totale Spesa già Pagata       0,00 €         Fondo:       Num. AOODGAI 872 del 01-08-2007       Totale Spesa già Certificata       0,00 €         Attenzione è possibile inserire la prima certificazione solo al raggiungimento del 50% dell'avanzamento delle attività       Numero |                             |                           |                     | Il tasto <b>STAMPA</b><br><b>PDF</b> consente di<br>effettuare la<br>stampa della lista<br>nella pagina. |                                                                                                    |         |                                                    |
| Codice nazionale                                                                                                    | Autorizzata<br>14.539.28€ 2 | Richieste<br>Avviate      | Cert 1              | Stato<br>Da                                                                                              | certificato pagato Se                                                                                                  | leziona | Il tasto                                           |
| Indietro<br>Tutti i diritti riservati © 2006 m∭ Ministero<br>Figura 6 - Lista Progetti per in                                                                                                    | Stampa PDF                  | Viale Trasteve<br>cazione | ere, 76/A - 00153 R | Inserire<br>OMA                                                                                          |                                                                                                    |         | <b>INDIETRO</b> torna<br>alla pagina<br>precedente |

Quando vengono inserite le certificazioni sono in stato IN PREPARAZIONE. Successivamente possono essere inoltrate all'AMMINISTRAZIONE attraverso la funzione di MODIFICA CERTIFICAZIONI.

Dopo l'inserimento le CERT potranno essere modificate fino al momento dell'inoltro, una volta inviate all'AMM non potranno più essere modificate ma solo visualizzate e stampate.

Una volta effettuata la selezione come indicato nella schermata precedente, all'utente si apre la pagina per inserire la prima certificazione (CERT 1):

| Mappa video                                                                                                    | Azioni utente                                                                                                    |
|----------------------------------------------------------------------------------------------------|----------------------------------------------------------------------------------------------------|
| INSERIMENTO CERTIFICAZIONI<br>INSERIMENTO CERTIFICAZIONE                                                                                                    | Le voci di costo<br>presenti nella<br>certificazione sono<br>quelle relative al<br>progetto                                     |
| CERT 1 Anno: 2007 Progetto: C-1-FSE-2007-0000 Istituto: FGMM Tot. Spesa Autorizzata: 14.539,28                                                                                  | Informazioni<br>obbligatorie per<br>salvare la<br>certificazione<br>sono:                                                       |
| Si certifica che i seguenti importi riguardano esclusivamente spese effettuate dal al<br>Costi diretti Area Formativa Area organizzativa e gestionale Direzione e coordinamento | 1) inserire<br>almeno una<br>voce di costo                                                                                      |
| Facilitatore piano integrato degli interventi       €                                                                                                    | 2) Inserire II<br>periodo di<br>riferimento<br>delle spese                                                                      |
| Voci aggiuntive         Certificazioni rilasciate dagli Enti Certificatori esterni riconosciuti e/o       €                                                                     | <ol> <li>inserire<br/>almeno un<br/>mandato e<br/>utilizzare il<br/>tasto SALVA</li> </ol>                                      |
| Numero Mandato Data Mandato Salva Indietro Inserisci Figura 7 - Inserimento Certificazione                                                                                      | per inserire più<br>mandati, dopo<br>aver fatto il salva,<br>inserire un nuovo<br>mandato con data<br>e fare di nuovo<br>salva. |
|                                                                                                    | Una volta inserite<br>tutte le<br>informazioni<br>salvare con il<br>pulsate <b>inserisci</b>                                    |
|                                                                                                    | il pulsante<br><b>stampa</b> consente<br>di effettuare la<br>stampa                                                             |
|                                                                                                    | tornare alla<br>schermata<br>precedente                                                                                         |

#### **DETTAGLIO:**

"Si certifica che i seguenti importi riguardano esclusivamente spese effettuate dal .. al ..." AL non può essere superiore alla data odierna.

Nel caso di certificazione successiva alla prima: DAL deve essere maggiore della data di AL della precedente certificazione presente per quel progetto in stato inserita

Nella pagina è possibile effettuare la stampa, ma se la stampa viene fatta prima di aver salvato (tasto INSERISCI), sarà effettuata una stampa vuota perché i dati non sono stati ancora memorizzati sul sistema. Occorre quindi prima inserire la CERT e poi utilizzare il tasto di stampa. MANDATO: occorre inserire obbligatoriamente almeno un mandato con relativa data e utilizzare il tasto SALVA per memorizzare l'operazione.

Una volta inserito almeno una voce di costo, un mandato con relativa data e il periodo a cui la certificazione si riferisce è possibile utilizzare il pulsante INSERISCI per salvare nel sistema la certificazione.

#### 4.3. Possibili segnalazioni al momento di inserimento della

certificazione:

#### 1) MANCATO INSERIMENTO DEL MANDATO

| <b>Errori</b><br>Inserire il mandato e salvare con il                                                                                                    | tasto salva                                                                                                    |        |
|----------------------------------------------------------------------------------------------------|----------------------------------------------------------------------------------------------------|--------|
| Questo messaggio compare quando l'utente no<br>non ha salvato.<br>Il numero mandato e la data vanno inseriti nei                                                                                            | n ha inserito il mandato con relativa data op<br>campi evidenziati sotto                                                                 | pure   |
| Gestion                                                                                                    | e Documenti                                                                                                    |        |
| Numero Mandato<br>Data Mandato<br>Salva                                                                                                    | 12<br>30/06/2008                                                                                                    |        |
| il tasto <b>SALVA</b> consente di salvare il numero e<br>Possono anche essere inseriti più mandati. Dop<br>con relativa data, salva e la GESTIONE DOCUM<br>quindi il precedente mandato è stato inserito so | la data inseriti.<br>o aver salvato l'utente inserisce un altro mar<br>ENTI si presenterà in questo modo:<br>otto, e sopra c'è il nuovo. | ndato  |
| Gestion                                                                                                    | e Documenti                                                                                                    |        |
| Numero Mandato<br>Data Mandato<br>[Salva]                                                                                                    | 55<br>30/06/2008                                                                                                    |        |
| Numero Mandato                                                                                                    | Data mandato F                                                                                                    | limina |
| 12                                                                                                    | 30/06/2008                                                                                                    |        |
| 2) MANCATO INSERIMENTO DI IMPOR                                                                                                    | гі                                                                                                    |        |

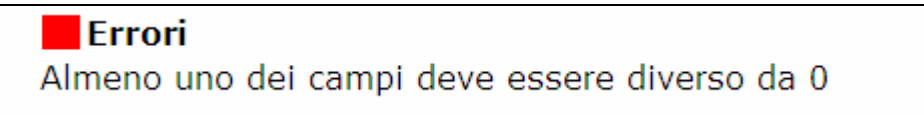

Questo messaggio compare quando l'utente non ha inserito nessun importo in nessuna voce della certificazione che si sta salvando. Occorre quindi inserire gli importi e procedere al salvataggio.

#### 3) IMPORTI SUPERIORI A QUELLI CONSENTITI PER SINGOLA VOCE DI COSTO

Se viene inserito, per una certa voce di costo, un importo superiore a quanto previsto appare il seguente messaggio

Quello di seguito riportato è un esempio per la voce di costo "pubblicità e sensibilizzazione".

Pubblicità e sensibilizzazione supera il massimo consentito

#### 4) IMPORTI COMPLESSIVI SUPERIORI A QUELLI CONSENTITI

Se vengono inseriti importi superiori a quello consentito

#### Errori

Errori

La somma dei valori inseriti supera la somma del massimo consentito

#### 5) VALORI NEGATIVI

Se vengono inseriti importi con valori negativi

Errori Inserire valori positivi

# 4.4. Possibili segnalazioni al momento di visualizzazione della lista dei progetti per inserire le certificazioni

Nel caso in cui non sia possibile inserire la certificazione perché lo stato di avanzamento del progetto è inferiore all'avanzamento minimo previsto (50%) apparirà una videata di questo tipo:

| Mappa video                                                                                                    | Azioni utente                                                                                                    |
|----------------------------------------------------------------------------------------------------|----------------------------------------------------------------------------------------------------|
| ruzione.it<br>Il portale dei servizi SIDI<br>Musione dello Selleco Struccer<br>Inserimento certificazioni<br>Portale                                                                                                    | Come segnalato<br>nel messaggio<br>"Attenzione è<br>possibile inserire<br>la prima<br>certificazione solo<br>al raggiungimento<br>del 50% |
| Istituto:         FGMM         Numero Progetti         1           Anno:         2007         Totale Spesa Autorizzata         14.539,28 €           Bando:         FSE         Totale Spesa già Pagata         0,00 €           Fondo:         Num. AOODGAI 872 del 01-08-2007         Totale Spesa già Certificata         0.00 € | <i>delle attività"</i> non<br>è possibile                                                                                                 |
| Attenzione è possibile inserire la prima certificazione solo al raggiungimento del 50% dell'avanzamento delle attività Codico pazionalo tot. Spesa Numero Numero Progressivo stato Importo Importo Soloziona                                                                                                    | inserire<br>certificazioni e il<br>pulsante di                                                                                            |
| Course nazionale     Autorizzata<br>Autorizzata     Autorizzata<br>Autorizzata     Autorizzata     Certificazione     Stato     pagato     Stato       C-1-FSE-2007-0000     14.539,28€     2     2     2     2     2                                                                                                    | INSERIMENTO<br>non è presente                                                                                                    |
| Indietro Stampa PDF                                                                                                    | nella pagina                                                                                                    |
| Tutti i diritti riservati © 2006 mai Ministero della Pubblica Istruzione - Viale Trastevere, 76/A - 00153 ROMA<br>Figura 8 - Segnalazione non inserimento Cert                                                                                                    |                                                                                                    |

## 5. Visualizzazione Certificazioni

L'accesso alla funzionalità di inserimento delle certificazioni si ottiene selezionando il link "**Visualizzazione certificazioni**" dalla maschera dell'applicazione (vedi maschera successiva)

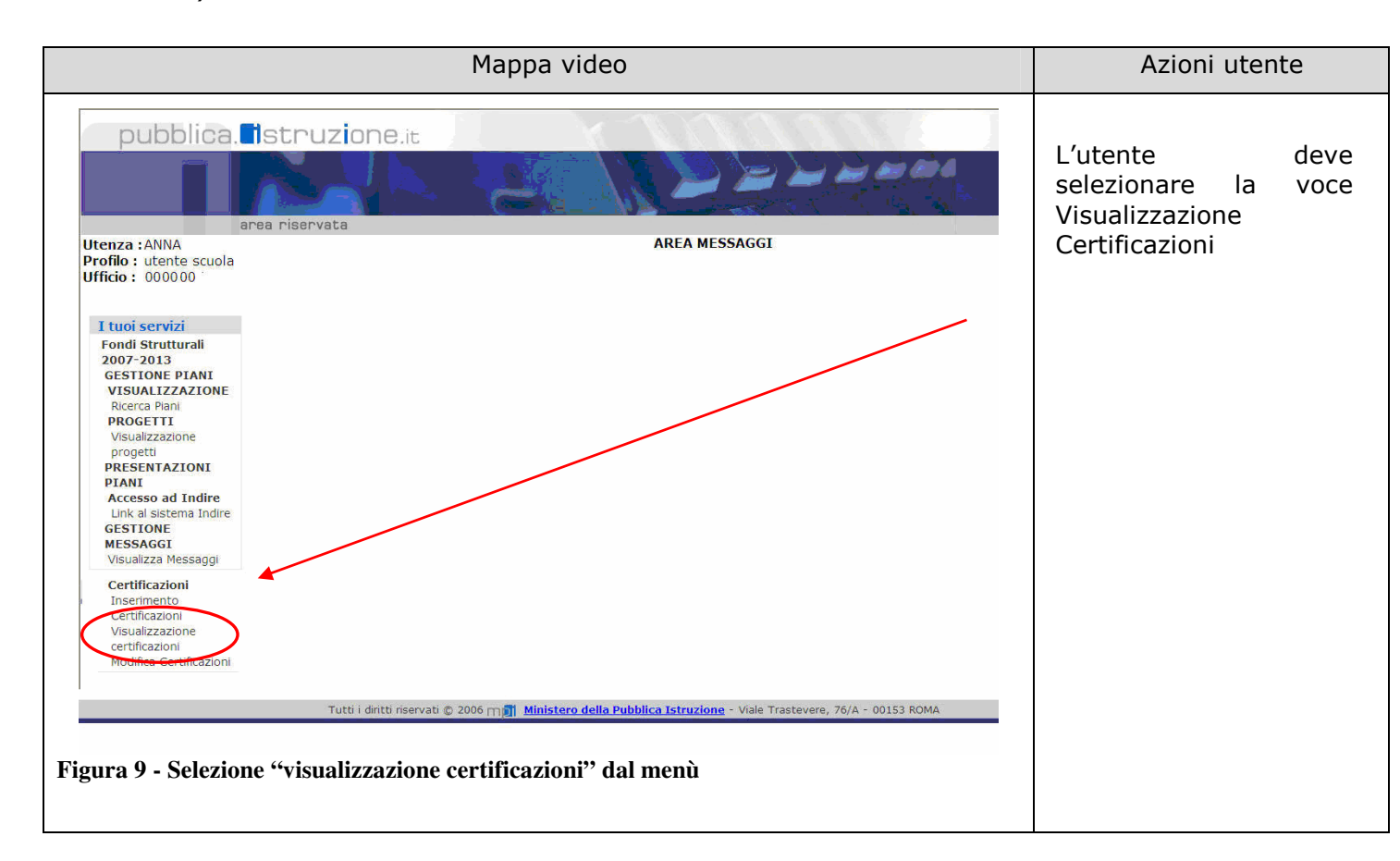

La funzionalità consente di visualizzare tutte le certificazioni per quel progetto, sia in stato in preparazione che inviate all'amministrazione.

Una volta selezionata la visualizzazione, l'utente deve effettuare la ricerca come illustrato nella mappa successiva:

|                                                                                                    | Mappa video                                                                                                    | Azioni utente                                          |
|----------------------------------------------------------------------------------------------------|----------------------------------------------------------------------------------------------------|--------------------------------------------------------|
| utenza :STEFANO.<br>Profilo : Utente Scuola<br>Ufficio : FGMM                                                                                                    | Il portale dei i<br>Il portale dei i<br>Il moter dei 9<br>Bea riservata<br>VISUALIZZA CERTIFICAZIONI                                                                                                    | L'utente deve<br>selezionare i parametri<br>di ricerca |
| I tuoi servizi<br>Fondi Strutturali 2007<br>- 2013<br>Gestione Piani<br>Visualizzazione<br>Ricerca Piani<br>Progetti<br>Visualizzazione<br>progetti<br>Messaggi<br>Visualizza messaggi<br>Presentazione Piani<br>Accesso ad Indire<br>Link al sistema Indire<br>Certificazioni<br>Inserimento<br>Certificazioni<br>Visualizzazione<br>erettificazioni | Selezionare i criteri di ricerca<br>Anno: Seleziona V<br>Bando: Seleziona V<br>Fondo: Seleziona V<br>Asse: Seleziona V<br>Obiettivo: Seleziona V<br>Azione: Seleziona V<br>Azione: Puglia<br>Provincia: foggia<br>Codice progetto:<br>Codice meccanografico: row |                                                        |
|                                                                                                    | Tutti i diritti riservati © 2006 m <b>jäji Ministero della Pubblica Istruzione</b> - Viale Trastevere, 76/A - 00153 ROMA                                                                                                    |                                                        |

Una volta effettuata la ricerca, l'utente visualizza il progetto e le certificazioni inserite.

| Mappa video                                                                                                    | Azioni utente                                                              |
|----------------------------------------------------------------------------------------------------|----------------------------------------------------------------------------|
| iservata VISUALIZZA CERTIFICAZIONI Portale                                                                                                    | L'utente visualizza la<br>lista delle certificazioni<br>per quel progetto. |
| Istituto:       FGMM       Numero       Numero Progetti       1         Anno:       2007       Totale Spesa Autorizzata       4.821,42 €         Bando:       Num. AOODGAI 872 del 01-08-2007       Totale Spesa già Pagata       0,00 €         Fondo:       FSE       Totale Spesa già Certificata       4.821,53 €         Codice nazionale       tot. Spesa<br>Autorizzata       Numero<br>Richieste<br>Autorizzata       Progressivo<br>Richieste<br>Avviate       Stato       Importo<br>Certificato       Seleziona | Utilizzando il tasto<br>STAMPA PDF può<br>effettuare la stampa             |
| Indietro     Stampa PDF       Tutti i diritti riservati © 2006 [mm]     Ministero della Pubblica Istruzione - Viale Trastevere, 76/A - 00153 ROMA                                                                                                    | Utilizzando il tasto<br>SELEZIONA può<br>visualizzare la<br>certificazione |
| Figura 10 - Lista per visualizzazione Certificazioni                                                                                                    | INDIETRO torna alla schermata precedente                                   |

Una volta effettuata la ricerca, l'utente visualizza il progetto e le certificazioni inserite.

Dopo aver selezionato la certificazione che si vuole visualizzare, la CERT viene presentata a video:

| Mappa video                                                                                                    |                                                                                                    | Azioni utente                                                                                                 |
|----------------------------------------------------------------------------------------------------|----------------------------------------------------------------------------------------------------|----------------------------------------------------------------------------------------------------|
| vata VISUALIZZA CERTIFICAZIONI Cert 1                                                                                                    | Port                                                                                                    | L'utente visualizza la<br>certificazione<br>selezionata                                                       |
| Anno:<br>Progetto:<br>Istituto:<br>Tot. Spesa Autorizzata:<br>Si certifica che i seguenti importi riguardano esclusivamente spese effettuate dal 15/05<br>Area Formativa e gestionale costi diretti<br>Area organizzativa e gestionale costi diretti<br>Area organizzativa e gesti | 2007<br>C-4-FSE-2007-0000<br>FGMM:<br>4.821,42<br>5/2008 al 16/06/2008<br>2700 , 11<br>96 , 42<br>144 , 63<br>96 , 42<br>144 , 63<br>1639 , 32<br>4.821 , 53<br>ato<br>08 | Utilizzando il tasto<br>STAMPA PDF può<br>effettuare la stampa<br>INDIETRO torna alla<br>schermata precedente |

## 6. Modifica Certificazioni

L'accesso alla funzionalità di inserimento delle certificazioni si ottiene selezionando il link "**Modifica certificazioni**" dalla maschera dell'applicazione (vedi maschere successive).

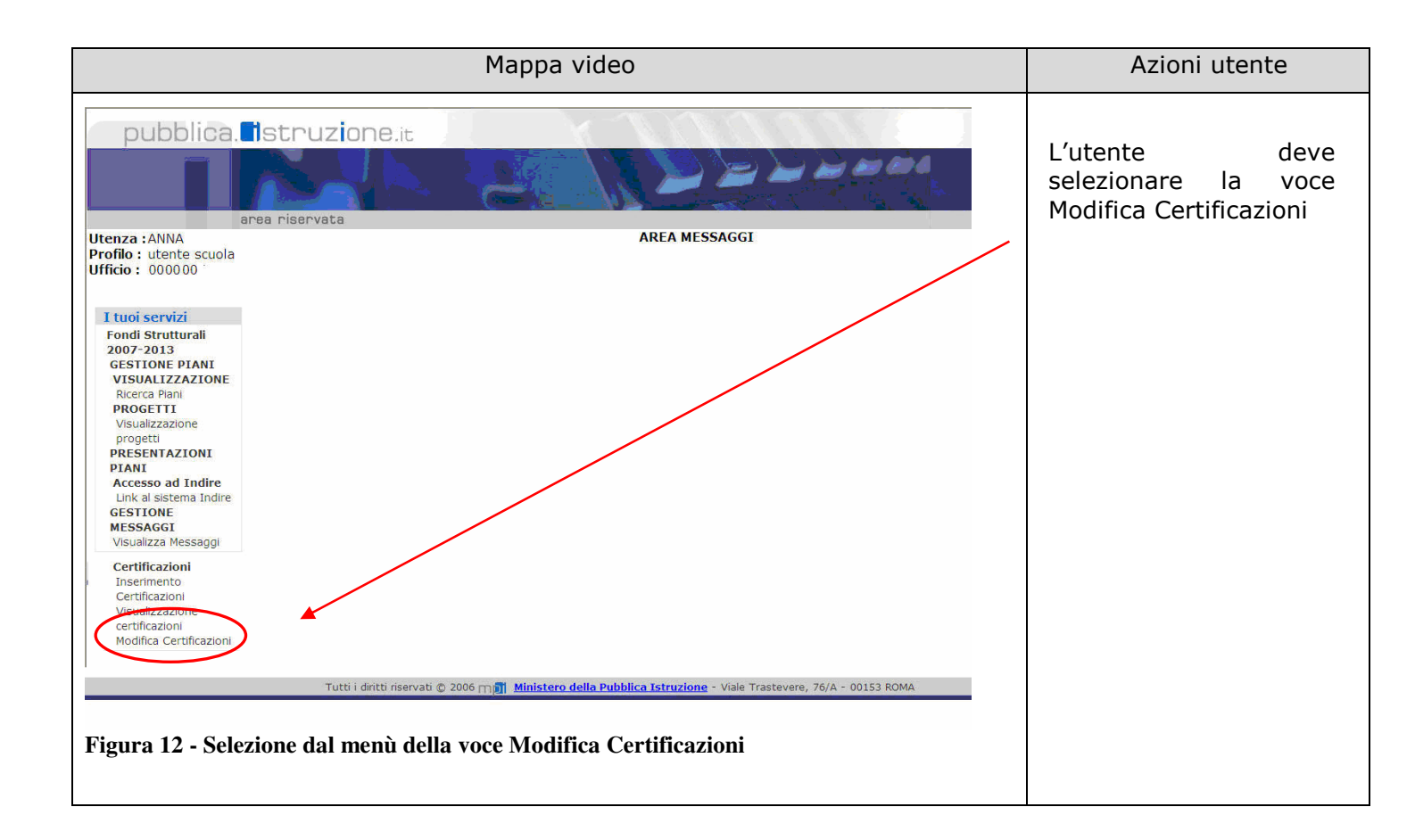

#### 6.1. Premesse per la modifica delle certificazioni

La funzionalità consente di effettuare:

1) MODIFICHE ALLA CERTIFICAZIONE se la Cert è in stato "in preparazione".

Se la CERT si trova in stato IN PREPARAZIONE l'utente può:

- Modificare/eliminare gli importi inseriti (nei limiti già evidenziati nella funzionalità di inserimento)
- > Inserire/modificare/eliminare il/i mandato/i e relative date
- > Cancellare la certificazione inserita

#### 2) INOLTRO DELLA CERTIFICAZIONE

L'inoltro può essere effettuato dal menù Modifica certificazioni, dopo aver visualizzato la CERT, utilizzo del pulsante INOLTRA per l'invio. Più avanti verranno mostrate le mappe video.

Una volta che la CERT è stata inoltrata all'amministrazione non potrà più essere modificata dalla scuola ma solo visualizzata.

## 6.2. Modifica certificazioni

Dopo aver effettuato selezionato il link di modifica certificazioni dal menù può essere effettuata al ricerca:

| Mappa video                                                                                                    |                                                                               | Azioni utente                                                                                         |
|----------------------------------------------------------------------------------------------------|-------------------------------------------------------------------------------|----------------------------------------------------------------------------------------------------|
| MODIFICA CERTIFICAZIONI                                                                                                    | II portale dei servizi SIDI<br>E<br>Munotro delle Sullace Istrucon<br>Portale | L'utente deve<br>effettuare la ricerca<br>della certificazione che<br>vuole modificare /<br>inoltrare |
| Selezionare i criteri di ricerca<br>Anno: Seleziona ¥<br>Bando: Seleziona ¥<br>Fondo: Seleziona ¥<br>Asse: Seleziona ¥<br>Obiettivo: Seleziona ¥<br>Azione: Seleziona ¥<br>Regione: puglia<br>Provincia: foggia<br>Codice progetto:<br>Codice meccanografico: FGMM<br>Ricerca<br>Ministero della Pubblica Istruzione - Viale Trastevere, 76/A - 00153 ROMA<br>Figura 13 - Ricerca per modifica certificazioni |                                                                               |                                                                                                    |

Dopo aver inserito i parametri di ricerca, all'utente verrà presentata la lista delle certificazioni inserite per quel progetto

| Mappa video                                                                                                    | Azioni utente                                                                                                    |
|----------------------------------------------------------------------------------------------------|----------------------------------------------------------------------------------------------------|
| pubblica. Istruzione.it     Il portale dei servizi SIDI       area riservata     Il motor dei STEFANO       Profile : Utenza :STEFANO     MODIFICA CERTIFICAZIONI       Profile : Utenza :STEFANO     Portale       Il tuoi servizi     Il tuoi servizi                                                                                                    | L'utente visualizza la<br>lista delle CERT per<br>quel progetto e<br>attraverso il tasto di<br>selezione può<br>visualizzare il dettaglio |
| Condi Strutturali 2007<br>- 2013     Istituto:<br>Gestione Plani<br>Visualizzazione<br>progetti<br>Visualizzazione<br>progetti<br>Messaggi<br>Presentazione Plani<br>Accesso ad Indire<br>Link al sistema Indire<br>Certificazioni     Istituto:<br>Anno:<br>2007     FGMM<br>Anno:<br>2007     Numero<br>2007     Numero<br>Totale Spesa gla Pagata<br>Totale Spesa gla Certificata     1<br>4.821,42 €<br>4.621,53 €       Mumero<br>Visualizzazione<br>progetti<br>Messaggi<br>Presentazione Plani<br>Accesso ad Indire<br>Certificazioni     Confice nazionale     tot. Spesa<br>Autorizzata     Numero<br>Richiescte<br>Autorizzata     Progressivo<br>Richiescte<br>Autorizzata     Stato<br>Cert 1     Importo<br>regressivo<br>certificazione     Importo<br>2.12,42€     Seleziona       Cert 1     in<br>preparazione     Cert 1     in<br>preparazione     2.12,42€     Seleziona | della CERT e, in base<br>allo stato della CERT,<br>effettuare modifiche<br>oppure inoltrarla<br>all'AMMINISTRAZIONE                       |
| Visualizzazione<br>certificazioni<br>Modifica Certificazioni     Indietro     Stamps PDF                                                                                                    | Il tasto STAMPA PDF<br>consente di effettuare<br>la stampa della lista<br>Il tasto INDIETRO torna<br>alla schermata di                    |
| Figura 14- Visualizza lista per visualizzazione Certificazioni                                                                                                    | ricerca                                                                                                    |

Una volta selezionata al CERT all'utente sia apre il dettaglio.

Se la CERT è in stato IN PREPARAZIONE l'utente può eventualmente effettuare le modifiche oppure INOLTRARE la certificazione tenendo sempre presente che una volta inoltrata non potranno più essere effettuate modifiche.

| Mappa video                                                                                                    | Azioni utente                                                                                                    |
|----------------------------------------------------------------------------------------------------|----------------------------------------------------------------------------------------------------|
| MODIFICA CERTIFICAZIONI Portale *                                                                                                    |                                                                                                    |
| Cert 2<br>Anno: 2007<br>Progetto: C-4-FSE-2007.0000<br>Istituto: FGMMI<br>Tot. Spesa Autorizzata: 4.821,42                                                                                                    | Se la CERT si trova in<br>stato in PREPARAZIONE<br>(è possibile vedere lo<br>stato dalla mappa video<br>precedente) l'utente                               |
| Si certifica che i seguenti importi riguardano esclusivamente spese effettuate dal $\frac{17/06/2008}{17/06/2008}$ al $\frac{20/06/2008}{120/06/2008}$<br>Area Formativa<br>Area organizzativa e gestionale<br>Direzione e coordinamento<br>Facilitatore piano integrato degli interventi<br>Pubblicità e sensibilizzazione<br>E 0 000                                                                                                    | può modificare la CERT<br>e poi salvare con il<br>tasto <b>MODIFICA</b>                                                                                    |
| Totale Certificazione<br>Totale Certificazione<br>Totale Certificazione<br>Calcola Totale<br>€ 0.00<br>Calcola Totale<br>€ 0.00<br>Calcola Totale<br>€ 0.00<br>Calcola Totale<br>€ 0.00                                                                                                    | Può anche INOLTRARE<br>la CERT<br>all'Amministrazione con<br>il tasto <b>INOLTRA</b>                                                                       |
| Gestione Documenti         Numero Mandato         Salva         Numero Mandato         Iz         Islow         Indetro         Stanpa PDF         Modifica         Indetro         Stanpa PDF         Modifica         Indetro         Stanpa PDF         Modifica         Indetro         Stanpa PDF         Modifica         Indetro         Stanpa PDF         Modifica         Indetro         Stanpa PDF         Modifica         Indetro         Stanpa PDF         Modifica         Indetro         Stanpa PDF         Modifica         Indetro         Modifica         Indetro         Modifica         Modifica         Indetro         Modifica         Modifica         Modifica         Modifica         Modifica         Modifica         Modifica         Modifica         Modifica         Modifica         Modifica <td>Può anche<br/>CANCELLARE la CERT<br/>con il tasto <b>CANCELLA</b><br/>È inoltre possibile<br/>effettuare la <b>stampa</b><br/>oppure tornare<br/><b>indietro</b></td> | Può anche<br>CANCELLARE la CERT<br>con il tasto <b>CANCELLA</b><br>È inoltre possibile<br>effettuare la <b>stampa</b><br>oppure tornare<br><b>indietro</b> |

Nel caso in cui l'utente abbia selezionato una certificazione già inoltrata (lo stato si visualizza nella pagina in cui si presenta la lista delle cert per il progetto selezionato) si presenterà la seguente maschera nel dettaglio della certificazione:

| Марр                                                                           | a video                         | Azioni utente                           |
|--------------------------------------------------------------------------------|---------------------------------|-----------------------------------------|
|                                                                                | Dark                            |                                         |
| MODIFICA CERTIFICAZIONI                                                        | POL                             | stato INVIATA (è<br>possibile vedere lo |
| Cert 1                                                                         |                                 | stato dalla mappa video                 |
| Anno:                                                                          |                                 | della lista) l'utente può               |
| Progetto:                                                                      | C-4-FSE-2007-0000               | visualizzare la cert e                  |
| Tot. Spesa Autorizzata:                                                        | 4.821,42                        | eventualmente                           |
| Si certifica che i seguenti importi riguardano<br>dal 15/05/2008 al 16/06/2008 | esclusivamente spese effettuate | stamparla. Non sono                     |
| Costi diretti                                                                  |                                 | consentice altre                        |
| Area Formativa                                                                 | € 0,00                          | operazioni                              |
| Area organizzativa e gestionale                                                | € 96,42                         |                                         |
| Direzione e coordinamento                                                      | € 144,63                        |                                         |
| Facilitatore piano integrato degli interventi                                  | € 96,42                         |                                         |
| Pubblicità e sensibilizzazione                                                 | € 144,63                        |                                         |
| Referente alla valutazione interna ed esterna                                  | € 1.639,32                      |                                         |
| Totale diretti:                                                                | € 2.121,42                      |                                         |
| Voci aggiuntiv                                                                 | re:                             |                                         |
| Totale voci Aggiuntive:                                                        | € 0,00                          |                                         |
| Totale Certificazione:                                                         | € 2.121,42                      |                                         |
| Gestione Docum                                                                 | ienti                           |                                         |
| Numero Mandato                                                                 | Data mandato                    |                                         |
| 878787                                                                         | 12/06/2008                      |                                         |
| Note per la scuola                                                             |                                 |                                         |
| Indietro Stampa PDE                                                            |                                 |                                         |
|                                                                                |                                 |                                         |
| Figura 16 - Cert in stato INVI                                                 | ATA non può essere modificata   |                                         |
|                                                                                | _                               |                                         |
|                                                                                |                                 |                                         |
|                                                                                |                                 |                                         |
|                                                                                |                                 |                                         |